## Online Learning – Google Classroom Student Sign On

Video tutorial available: tiny.cc/nsqblz

**Step 1:** Open your internet browser on your device. Internet browsers that best support Google Classroom are **Google Chrome, Firefox or Safari**:

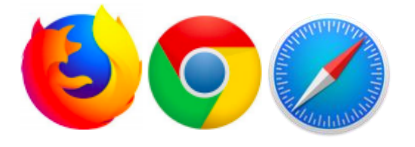

Step 2: Visit www.google.com.au

Step 3: In the top right corner click 'Sign In'

Gmail Images Sign in

**<u>Step 4</u>**: Sign In using your firstname.lastname@education.nsw.gov.au email address. This is your username (including any numbers you have).

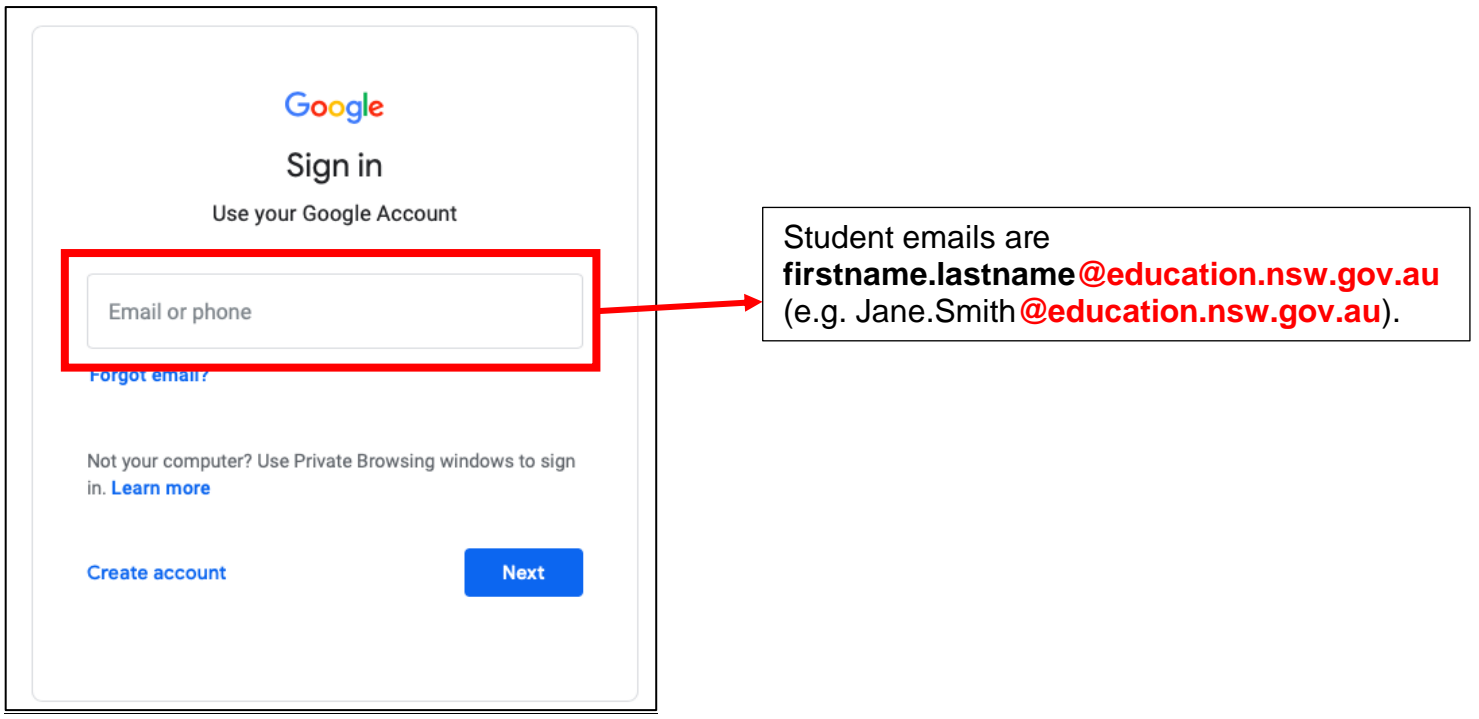

**Step 5:** You will be redirected to sign in using your DoE account. This is your **normal** username and password.

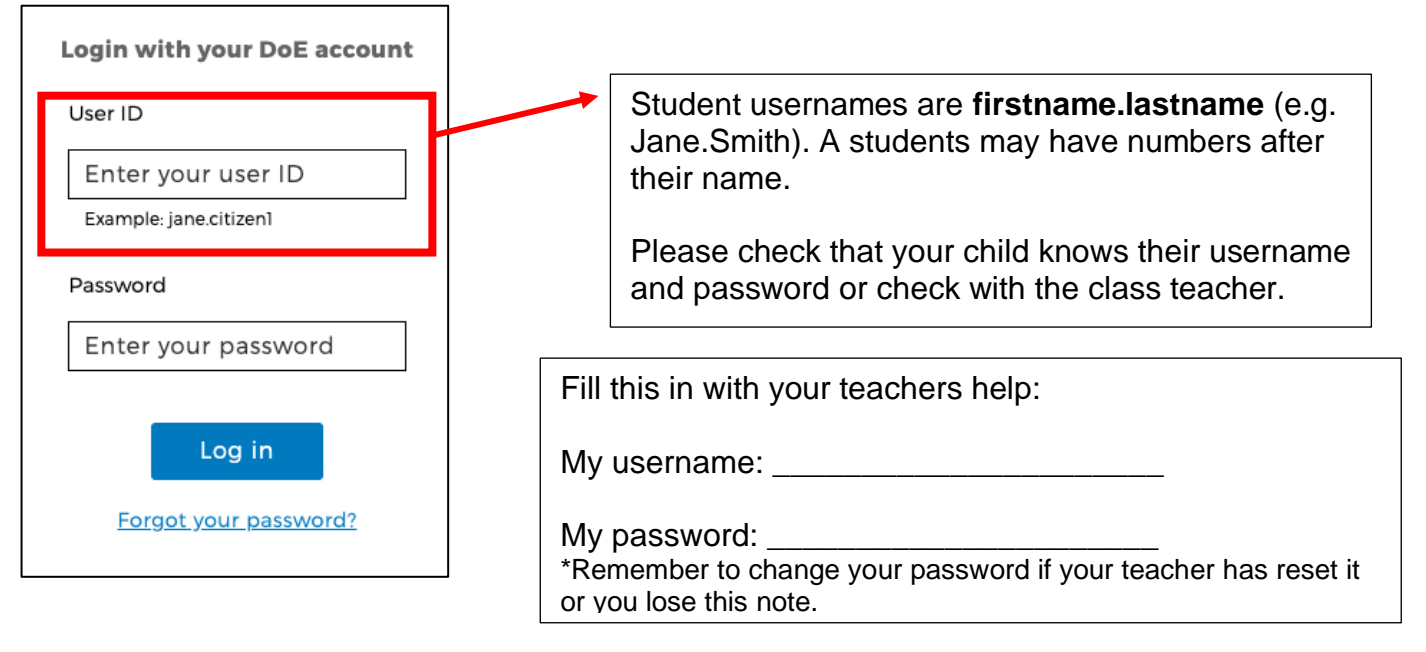

Step 6: After signing in, you will be redirected back to google.com.au and now you will be signed

in. Click on the **iii** grid in the top right corner. Click the 'Classroom' icon

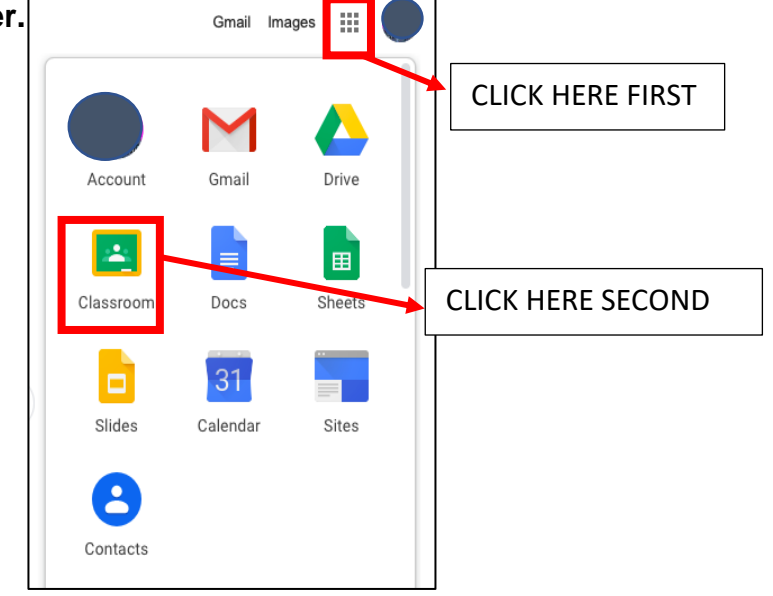

**Step 7:** You may already have some classrooms attached to your account (e.g. Student Newspaper, previous google classes).

Click on the + icon to join a Google class. You will be using a class code provided by your teacher to get into the class.

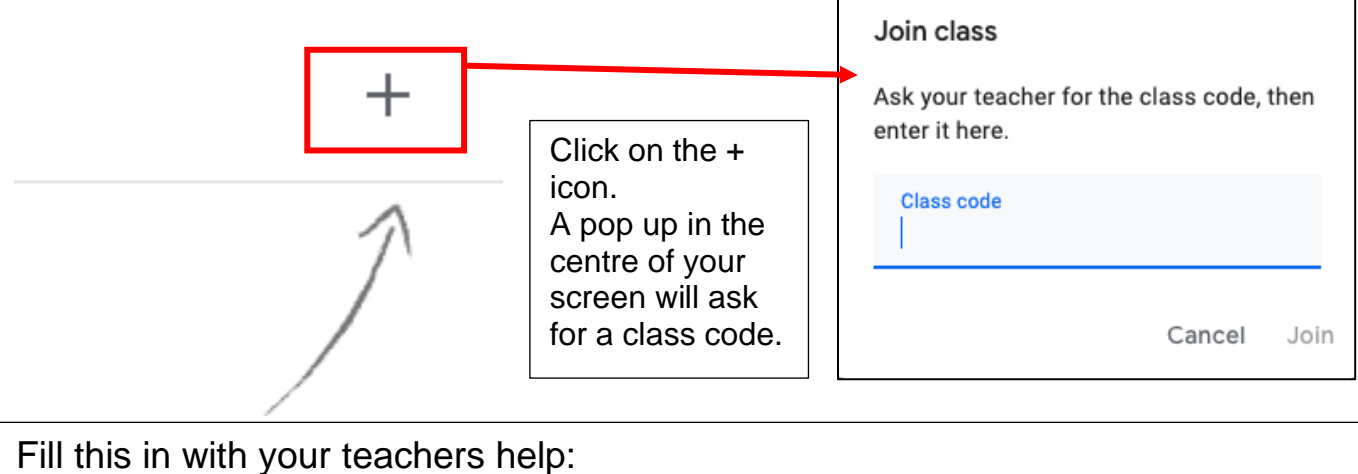

. .

My class code is: \_\_\_\_\_

Once you have signed in with your class code you will see your class stream, classwork and people.

**REMEMBER**: Using Google Classroom and any other application for online learning means that you are following the **Student use of digital devices and online services policy**:

https://policies.education.nsw.gov.au/policy-library/policies/pd-2020-0471

## Conditions of Use

## When going online I agree to follow these rules.

- No to looking for, reading, sending or linking to anything rude, scary or unkind
- Go to a responsible adult if I see anything rude, scary or unkind
- **Tell** a responsible adult about anything I receive, send or read that makes me feel uncomfortable